| 振                              | 込                                                  |                                  |                              |  |
|--------------------------------|----------------------------------------------------|----------------------------------|------------------------------|--|
| かいぎ<br><b>し</b> お              | んiネット<br>取 <b>引メニュ</b> ー                           | KÄIH⊙海邦銀行                        | <b>手順1</b><br>振込」をタップしてください。 |  |
| <b>銀行 太郎</b> 前回ログイ:            | <b>様</b><br>ン日時 2012 <sup>4</sup><br><u>What's</u> | 年02月24日 18時46分18秒<br><u>Newt</u> |                              |  |
| 列                              | <b></b>                                            | 入出金明細照会                          |                              |  |
|                                | 振込                                                 | 振替                               |                              |  |
| ワンパスワ                          | ンタイム<br>フード申請                                      | PCサイトへ                           |                              |  |
| お知らせ                           | 116#                                               |                                  |                              |  |
| <u>車 気なの</u> を<br><u>銀行からの</u> | <u></u><br>)お知らせ                                   | <u>メッセージのタイトル</u><br>メッセージのタイトル  |                              |  |
|                                |                                                    | [SPT001]                         |                              |  |

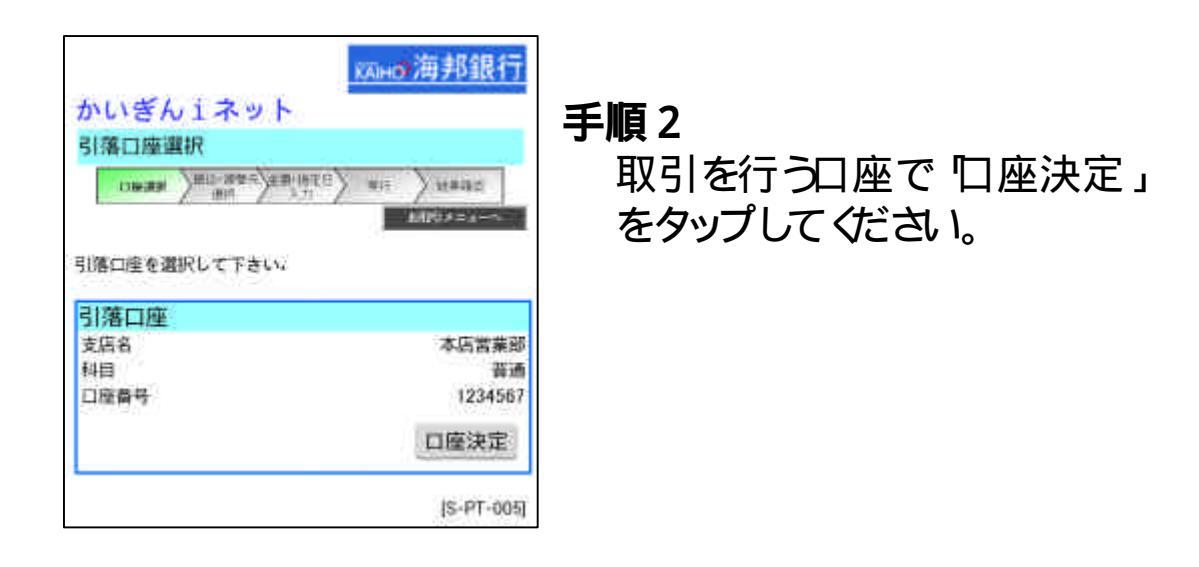

| -                                                                               |                                                                    |                                                                     |          |                                                                |     |
|---------------------------------------------------------------------------------|--------------------------------------------------------------------|---------------------------------------------------------------------|----------|----------------------------------------------------------------|-----|
| 振                                                                               |                                                                    | 込                                                                   |          |                                                                |     |
| いぎん<br>込<br>たを選択<br>第17支店<br>高<br>服金額<br>規に振び<br>整読みの<br>相<br>取<br>人<br>番号<br>る | □<br>□<br>□<br>□<br>□<br>□<br>□<br>□<br>□<br>□<br>□<br>□<br>□<br>□ | ・ト<br>・<br>・<br>・<br>・<br>・<br>・<br>・<br>・<br>・<br>・<br>・<br>・<br>・ | (SKM050) | 手順3<br>受取人先を登録している場<br>[登録済み振込先口座]に<br>を指定して「決定」をタップし<br>ください。 | 合号て |

|                                                      | ᅒн∂海邦銀行                   |
|------------------------------------------------------|---------------------------|
| かいぎんiネット                                             |                           |
| 振込                                                   |                           |
| ロ座選択 振込・振替先 金額・指定日 実行 演祝                             | 結果確認                      |
|                                                      | 中原                        |
|                                                      |                           |
| 717年11座<br>アロハ支店 普通 1100010                          |                           |
| Sala refe                                            | E00.000                   |
| 73回<br>内訳金額                                          | 500,000円                  |
| _                                                    |                           |
| · · · · · · · · · · · · · · · · · · ·                |                           |
| 振込先口座                                                |                           |
| 金融機関名<br>支店名                                         | テータ銀行<br>新宿支店             |
|                                                      |                           |
| 料目                                                   |                           |
|                                                      |                           |
|                                                      |                           |
| 受取人名(半角で入力)                                          |                           |
| 例Dウクトリ ハナコ                                           |                           |
|                                                      |                           |
|                                                      |                           |
| 指定日                                                  |                           |
| 2011年06月13日(月) 🗸                                     |                           |
| 金額を入力し、指定日を選択した上で「次へ」ボタンを押して                         | 下さい。                      |
| ※ 他の全動機関をのセジー関大を持、ビフ略関ーへい?                           |                           |
| ※ 他の金融機関への振込に関する5 = ビス時間について<br>※ 振込指定日は翌営業日までとなります。 | .14 <u>.00</u> 21 見 FOV16 |
| ※ 翌営業日を指定して振込をした場合でも、振込資金、拡<br>点で引落としされます。           | 転送手数料は操作した時               |
|                                                      |                           |
|                                                      |                           |
| 次へ                                                   |                           |
| 次~                                                   |                           |
| 次へ 前画面へ                                              |                           |
| 次へ<br>前画面へ                                           | [SKM002]                  |

## **手順 4** 振込金額。

振込金額と指定日を 入力し、次へ」を タップしてください。

## 振 込

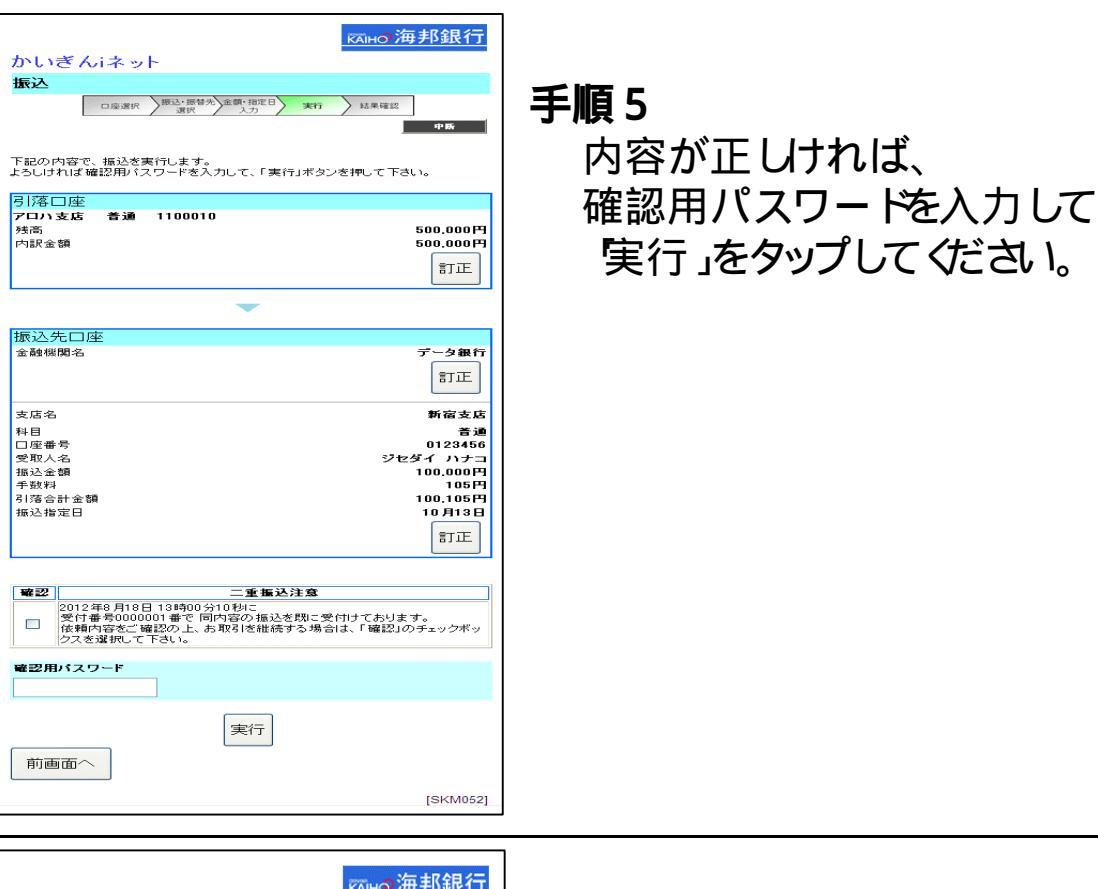

|                                                                                | кано трукт          |  |  |  |  |
|--------------------------------------------------------------------------------|---------------------|--|--|--|--|
| かいぎんiネット                                                                       |                     |  |  |  |  |
| 振込                                                                             |                     |  |  |  |  |
| ロ座選択 振込 振替先 金額 指定日 実行                                                          | 結果確認                |  |  |  |  |
| 28 <b>1</b> 8 1                                                                | ビューへ ロダアウト          |  |  |  |  |
| 振込依頼を受付けました。<br>上記の内容で振込・振替を受け付けました。<br>受付番号は000000 番です。<br>ありがとうございました。[B100] |                     |  |  |  |  |
| 引落口座                                                                           |                     |  |  |  |  |
| アロハ支店 着通 1100010                                                               |                     |  |  |  |  |
| 残高                                                                             | 500.000円            |  |  |  |  |
| 内試金額                                                                           | 500,00014           |  |  |  |  |
| 振込先口座                                                                          |                     |  |  |  |  |
| 金融機関名                                                                          | データ銀行               |  |  |  |  |
|                                                                                | 新宿支店                |  |  |  |  |
| 科目                                                                             | 普通                  |  |  |  |  |
| □座番号<br>受取人々                                                                   | 0123456<br>ジャダイ いナコ |  |  |  |  |
| 金額                                                                             | 100.000円            |  |  |  |  |
| 手数料                                                                            | 105円                |  |  |  |  |
| 引落合計金額                                                                         | 100,105円            |  |  |  |  |
| 指定日                                                                            | 10月03日              |  |  |  |  |
| 振込先を登録する場合は、「登録」ボタンを押して下さい。                                                    |                     |  |  |  |  |
| 登録                                                                             |                     |  |  |  |  |
| トップページへ                                                                        |                     |  |  |  |  |
|                                                                                | [SKM004]            |  |  |  |  |

振込取引完了。

振込先を登録する場合は 登録」をタップすると登録 されます。